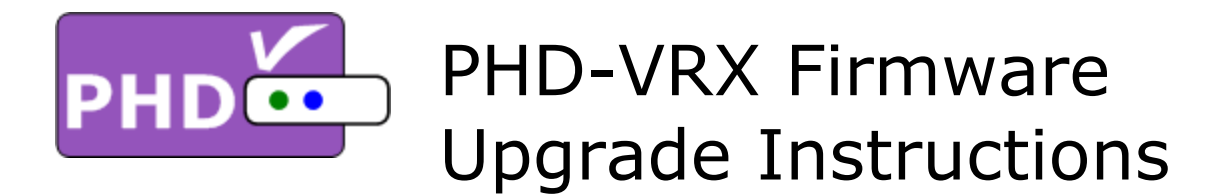

## Firmware Ver. VRX.243.15.24 (TV-Micro Ver. 2.13):

- Improved performance
- Improved and simplified user interface for Guide and Timer recording
- Blue Hot key for directly accessing timer recording set up
- Green Hot key for directly accessing upcoming recording list
- <u>Resolving conflict schedules in one "Conflict Schedule Manager" screen</u>
- <u>Record Now has multiple timer interval options.</u>
- Ability to record and playback other video files in the same time from either tuner 1 or tuner 2.
- Ability to set back-to-back timer recording without 1 min. gap.
- <u>Release "PHD-VRX Recording Features Guide VRX 243 15 24" for new features</u>
- Adding ability to modify/change recorded program titles.
- See this new feature in "PHD-VRX\_TV\_Show\_Playback\_Features\_Guide\_VRX\_243\_15\_24"
- (1) Make sure USB Flash Stick is formatted with FAT32.
- (2) Unzip firmware file, (PHD\_VRX\_firmware-VRX\_xxx\_xx\_zip), and copy all files to root directory of USB Flash stick.
- (3) Turn the unit completely off (push left side POWER button and see no LED lights on the front panel).
- (4) Insert USB stick to any PHD-VRX USB port as shown on the picture.
- (5) Turn on the unit by pushing POWER button. Then, push "STANDBY" button on the right side of the front panel.
- (6) Very soon, you should see "UPDATE" displayed on the front panel LED readout to indicate firmware upgrade is in progress.
- (7) Wait for a while until you see "no ch" shown on the front panel LED readout and TV should display the initial set up screen.
- (8) In this point, please remove the USB stick and then recycle the power by completely remove power cord, then power on and repeating step (3) and (5).
- (9) Wait again until you see the initial setup menu shown on TV screen. Then follow step by step procedures to complete unit setup with this new firmware.

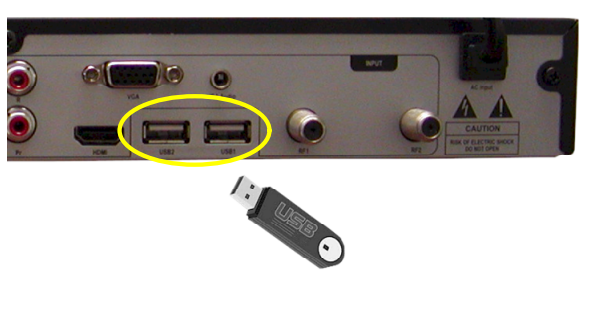

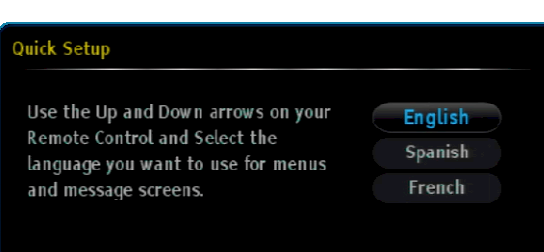